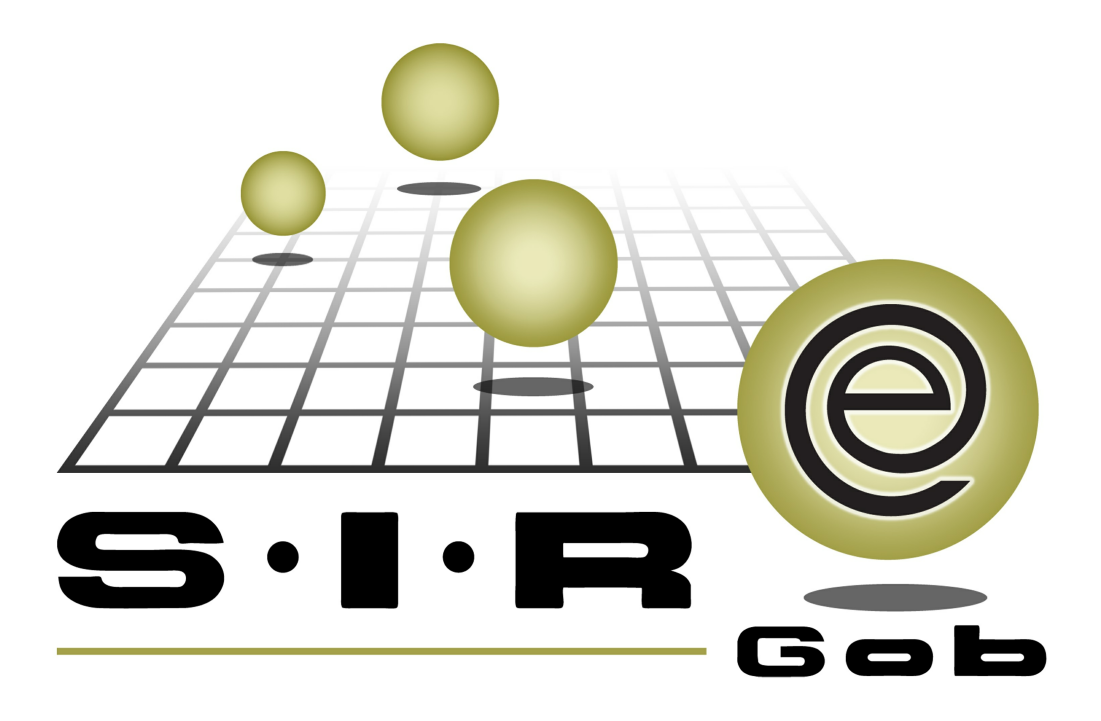

# Guía rápida de procesos SIAFEV 2.0

## **GRP SIAFEV 2.0** Plataforma Integral de Gestión Gubernamental

El presente documento tiene por objetivo apoyar en el conocimiento de SIAFEV 2.0 en cada uno de sus subproductos y módulos, por lo tanto algunas recomendaciones y explicaciones se reiteran o repiten en cada apartado, consideramos este documento para ser estudiado por capítulo o bien como referencia de cada módulo.

## Tabla de contenidos

| 1. Eliminar notas de crédito      | · · 4 |
|-----------------------------------|-------|
| 1.1 Ingresar al módulo            | • 5   |
| 1.2 Criterios a considerar        | • 9   |
| 1.3 Eliminar nota de crédito····· | · 10  |

### 1. Eliminar notas de crédito

4

Descripción: Se explicará el proceso para la cancelación de notas de crédito de egresos dentro de la Plataforma, este procedimiento se realizará desde el módulo de "Notas de Crédito de Egresos".

Las pantallas que se presentan a continuación, contienen botones y operaciones de uso general.

#### 1.1 Ingresar al módulo

Para ingresar al módulo de notas de crédito de egresos el usuario deberá posicionarse sobre la pantalla principal de la Plataforma y seguir la siguiente ruta:

Proccedimientos » Proveedores » Notas de crédito de egresos.

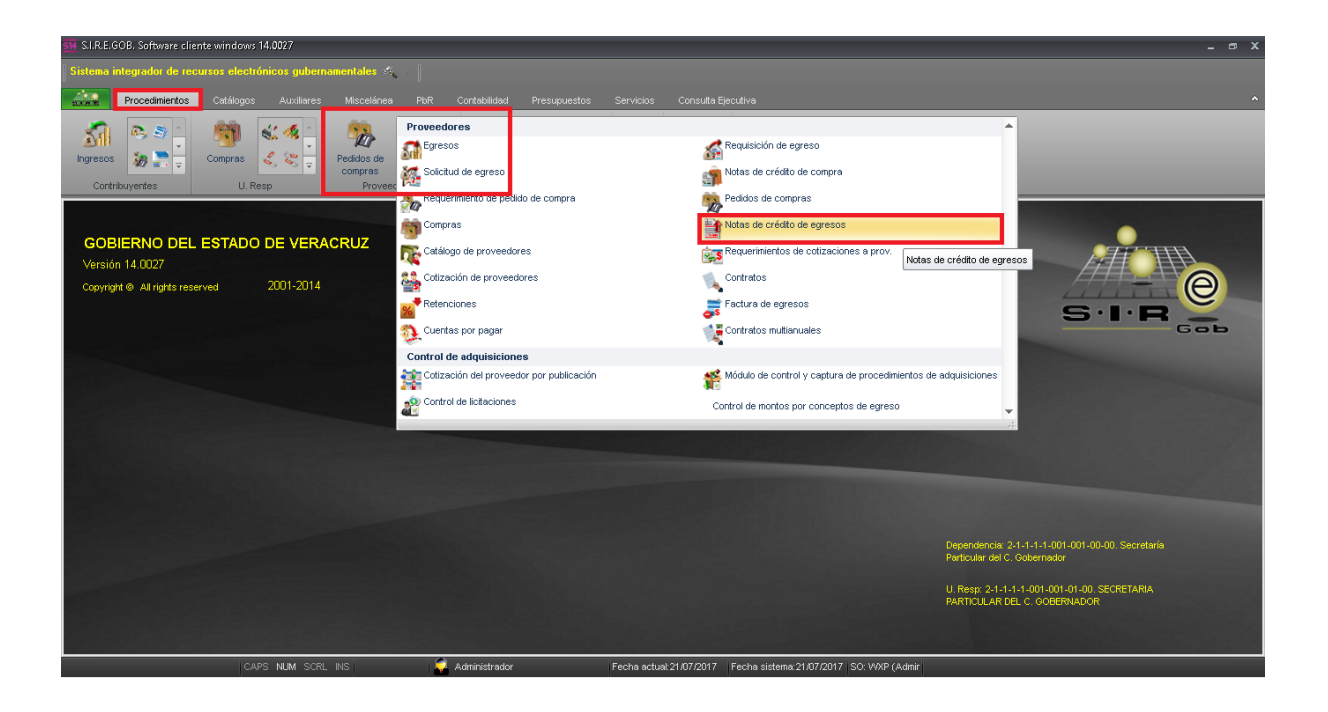

6

Al entrar al módulo, la Plataforma desplegará el listado de notas de crédito de egresos registrados, como se muestra en la siguiente imagen:

| SM Listad                                                                                                 | do de notas de créd                                                                                                    | ito de egresos - S.I.R.E.GOB, Softwa  | re cliente windows 1 | 14.0027         |                                                   |                 |                                                |              | _ = ×                |  |  |
|----------------------------------------------------------------------------------------------------|----------------------------------------------------------------------------------------------------|---------------------------------------|----------------------|-----------------|---------------------------------------------------|-----------------|------------------------------------------------|--------------|----------------------|--|--|
| Sistema integrador de recursos electrónicos gubernamentales 🗠 .                                           |                                                                                                    |                                       |                      |                 |                                                   |                 |                                                |              |                      |  |  |
| Procedimientos Catálogos Auxiliares Miscelánea PúR Contabilidad Presupuestos Servicios Consulta Ejecutiva |                                                                                                    |                                       |                      |                 |                                                   |                 |                                                |              |                      |  |  |
| Lingress<br>Cor                                                                                           | Impresso     Impresso     Impre |                                       |                      |                 |                                                   |                 |                                                |              |                      |  |  |
| 🛯 🗎 Lista                                                                                                 | ado de notas de crédi                                                                                                    | to de egresos 💌                       |                      |                 |                                                   |                 |                                                |              | *                    |  |  |
| Archivo                                                                                                   | •                                                                                                    |                                       |                      |                 |                                                   |                 |                                                |              |                      |  |  |
| 1< <<                                                                                                    | $\langle \rangle \rangle$                                                                                                    |                                       | ▼  22   昌            | I 🗙 🕅           |                                                   |                 |                                                |              |                      |  |  |
| Arrastra                                                                                                  | r un encabezado de o                                                                                                    | columna aquí para agrupar por esa col |                      |                 |                                                   |                 |                                                |              | Î.                   |  |  |
| Nota                                                                                                    | Folio                                                                                                    | Fecha                                 | Egreso               | Clave proveedor | Nombre proveedor                                  | Cve. U. Resp    | Descripción U. Resp                            | Cve. Divisa  | Valor divisa P       |  |  |
|                                                                                                    | 208                                                                                                    | 18/07/2017                            | ज्ञ                  | 0000001 🔊       | PROVEEDOR GENERICO                                | 0001 찌          | SECRETARIA PARTICULAR DEL C. GOBERNADOR        | ০1 ল         | 1.0000 A             |  |  |
|                                                                                                    | 209                                                                                                    | 18/07/2017                            | 864 ज़्री            | 0002704 🔊       | GOBIERNO DEL ESTADO DE VERACRUZ                   | 0001 찌          | SECRETARIA PARTICULAR DEL C. GOBERNADOR        | ০1 ঈ         | 1.0000 A             |  |  |
|                                                                                                    | 210                                                                                                    | 18/07/2017                            | নি                   | 0001196 🔊       | PORTILLA SALDANA CLEMENTE ELVIRA YAMILETH         |                 | E CONSTRUCCION DE CAMINOS V CARRETERAS ESTATAL | - N          | 1.0000 A             |  |  |
|                                                                                                    | 211                                                                                                    | 18/07/2017                            | 21519 詞              | 0002710 🔊       | OFICINA DEL C GOBERNADOR                          | 0001 24         | SECRETARIA PARTICULAR DEL C. GOBERNADOR        | ুল ৯         | 1.0000 A             |  |  |
|                                                                                                    | 212                                                                                                    | 01/07/2017                            | 37902 ज्ञा           | 0019742 🔊       | CONSTRUCCIONES Y PAVIMENTACIONES DANTE SA DE CV   | 0124 교          | DIRECCION GENERAL DE CONSTRUCCION DE CAMINOS Y | ç 01 🔊       | 1.0000 A             |  |  |
|                                                                                                    | 213                                                                                                    | 18/07/2017                            | 36393 🔊              | 0004506 🔊       | INGENIERIA Y DESARROLLO ARQUITECTONICO S A DE C \ | 0125 🔊          | DIRECCION GENERAL DE INFRAESTRUCTURA URBANA    | ০1 ঈ         | 1.0000 A             |  |  |
|                                                                                                    | 214                                                                                                    | 18/07/2017                            | 36395 ज्ञ            | 0004506 ज्ञ     | INGENIERIA Y DESARROLLO ARQUITECTONICO S A DE C \ | 0125 🔊          | DIRECCION GENERAL DE INFRAESTRUCTURA URBANA    | ০1 ল         | 1.0000 A             |  |  |
|                                                                                                    | 215 123                                                                                                    | 19/07/2017                            | 37919 🔊              | 0000001 🔊       | PROVEEDOR GENERICO                                | 0001 교          | SECRETARIA PARTICULAR DEL C. GOBERNADOR        | ০1 ল         | 1.0000 A             |  |  |
| >                                                                                                    | 216 321                                                                                                    | 19/07/2017                            | 37921 🟹              | 0000001 🕅       | PROVEEDOR GENERICO                                | 0001 🕅          | SECRETARIA PARTICULAR DEL C. GOBERNADOR        | 01 🕅         | 1.0000 A             |  |  |
|                                                                                                    | 214 de 214 - M                                                                                                    |                                       |                      |                 | 11                                                |                 |                                                |              | الب                  |  |  |
| Notae or                                                                                                  | denadae nor clave                                                                                                    | de pota de crédito de egreço          |                      |                 |                                                   |                 |                                                | li I         | nicio 🔵 Final 🔵      |  |  |
| 110(03 01                                                                                                 |                                                                                                    | de nota de credito de egreso          |                      |                 |                                                   |                 |                                                | No. N        | łáx. Mov.: 1000      |  |  |
| 1. Clave                                                                                                  | Nota 2. Clave Prove                                                                                                    | edor 3. Fecha 4. Criterios            |                      |                 |                                                   |                 |                                                |              |                      |  |  |
| ĺ                                                                                                    |                                                                                                    |                                       |                      |                 |                                                   |                 |                                                | V Obtener po | or últimos registros |  |  |
| Q                                                                                                    | ave:                                                                                                    |                                       |                      |                 |                                                   |                 | 🔦 Consultar 📓 Anteriores                       | Siguient     | es 🏭 Salir           |  |  |
|                                                                                                    |                                                                                                    | CAPS NUM SCRL INS                     |                      | Administrador   | Fecha actual 21/07/2017 Fecha sistem              | na:21/07/2017 S | D: WXP (Admir                                  |              |                      |  |  |

Para visualizar el registro que se desea eliminar se deberá dar clic en el botón de "Edición", como se muestra a continuación:

| 🕮 Listado de notas de crédito de egresos - SLRE.GOB, Software cliente windows 14.0027 💶 🖝 🗴                                                                                                    |                           |                                      |           |                 |                                                 |               |                                                  |              |                     |  |  |
|----------------------------------------------------------------------------------------------------|---------------------------|--------------------------------------|-----------|-----------------|-------------------------------------------------|---------------|--------------------------------------------------|--------------|---------------------|--|--|
| Sistema integrador de recursos electrónicas gubernamentales 失 🖉                                                                                                    |                           |                                      |           |                 |                                                 |               |                                                  |              |                     |  |  |
| Procedinientos Catálógos Auxiliares Miscelánea PBR Contabilidad Presupuestos Servicios Consulta Ejecutiva                                                                                                    |                           |                                      |           |                 |                                                 |               |                                                  |              |                     |  |  |
| Image: Second second second |                           |                                      |           |                 |                                                 |               |                                                  |              |                     |  |  |
| j 🎯 Lista                                                                                                    | uo de hotas de cred       | to de egresos 💌                      |           |                 |                                                 |               |                                                  |              | -                   |  |  |
| <u>Archivo</u>                                                                                                    | •                         |                                      |           |                 |                                                 |               |                                                  |              |                     |  |  |
| 14 ((                                                                                                    | $\langle \rangle \rangle$ |                                      | 💙 譈 🖨     | 1 🗙 🕥           |                                                 |               |                                                  |              |                     |  |  |
|                                                                                                    |                           |                                      |           |                 |                                                 |               |                                                  |              | <b>^</b>            |  |  |
| Arrastrar                                                                                                    | uirencabezado de          | columna aqui para agrupar por esa co | acarteita |                 |                                                 |               |                                                  |              |                     |  |  |
| 1 Nota                                                                                                    | Folio                     | Fecha                                | Egreso    | Clave proveedor | Nombre proveedor                                | Cve. U. Resp  | Descripción U. Resp                              | Cve. Divisa  | Valor divisa P      |  |  |
|                                                                                                    | 208                       | 18/07/2017                           | ন         | 0000001 河       | PROVEEDOR GENERICO                              | 0001 🛪        | SECRETARIA PARTICULAR DEL C. GOBERNADOR          | 이 제          | 1.0000 A            |  |  |
|                                                                                                    | 209                       | 18/07/2017                           | 864 🔊     | 0002704 🔊       | GOBIERNO DEL ESTADO DE VERACRUZ                 | 0001 🐺        | SECRETARIA PARTICULAR DEL C. GOBERNADOR          | 01 궤         | 1.0000 A            |  |  |
|                                                                                                    | 210                       | 18/07/2017                           | ন         | 0001196 ज्ञ     | PORTILLA SALDANA CLEMENTE EL VIRA YAMILETH      | CION GENERAL  | DE CONSTRUCCION DE CAMINOS Y CARRETERAS ESTATALE | ।<br>জ       | 1.0000 A            |  |  |
|                                                                                                    | 211                       | 18/07/2017                           | 21519 🔊   | 0002710 🔊       | OFICINA DEL C GOBERNADOR                        | 0001 34       | SECRETARIA PARTICULAR DEL C. GOBERNADOR          | ৰ্গ ঈা       | 1.0000 A            |  |  |
|                                                                                                    | 212                       | 01/07/2017                           | 37902 🔊   | 0019742 🔊       | CONSTRUCCIONES Y PAVIMENTACIONES DANTE SA DE CV | / 0124 🛛 🐺    | DIRECCION GENERAL DE CONSTRUCCION DE CAMINOS Y O | 01 교         | 1.0000 A            |  |  |
|                                                                                                    | 213                       | 18/07/2017                           | 36393 🔊   | 0004506 🔊       | INGENIERIA Y DESARROLLO ARQUITECTONICO S A DE C | 0125 🐺        | DIRECCION GENERAL DE INFRAESTRUCTURA URBANA      | 01 🔊         | 1.0000 A            |  |  |
|                                                                                                    | 214                       | 18/07/2017                           | 36395 🔊   | 0004506 🔊       | INGENIERIA Y DESARROLLO ARQUITECTONICO S A DE C | 0125 🕅        | DIRECCION GENERAL DE INFRAESTRUCTURA URBANA      | 01 교         | 1.0000 A            |  |  |
|                                                                                                    | 215 123                   | 19/07/2017                           | 37919 🔊   | 0000001 🔊       | PROVEEDOR GENERICO                              | 0001 🐙        | SECRETARIA PARTICULAR DEL C. GOBERNADOR          | 01 교         | 1.0000 A            |  |  |
| >                                                                                                    | 216 321                   | 19/07/2017                           | 37921 🕅   | 0000001 🕅       | PROVEEDOR GENERICO                              | 0001 🕅        | SECRETARIA PARTICULAR DEL C. GOBERNADOR          | 01 🕅         | 1.0000 A 📃          |  |  |
|                                                                                                    | 214 de 214                |                                      |           |                 |                                                 | _             |                                                  |              |                     |  |  |
| Notae er                                                                                                    | dependen nor eleve        | de pete de erédite de egrece         |           |                 |                                                 |               |                                                  | lr.          | icin Einal          |  |  |
| HOLAS OF                                                                                                    | ucitadas por clave        | de nota de credito de egreso         |           |                 |                                                 |               |                                                  | No. M        | áx. Mov: 1000       |  |  |
| 1. Clave I                                                                                                    | tota 2 Clave Prove        | edor 3 Fecha 4 Criterios             |           |                 |                                                 |               |                                                  |              |                     |  |  |
|                                                                                                    |                           |                                      |           |                 |                                                 |               |                                                  | V Obtener po | r últimos registros |  |  |
| Qla                                                                                                    | we:                       |                                      |           |                 |                                                 |               | Consultar Anteriores                             | Siguient     | es all Salir        |  |  |
|                                                                                                    |                           |                                      |           | \               |                                                 |               |                                                  | Jagoret a    |                     |  |  |
|                                                                                                    |                           | CAPS NUM SCRL INS                    | l 🗌 🗌     | Administrador   | Fecha actual 21/07/2017 Fecha sister            | na:21/07/2017 | SO: WXP (Admir                                   |              |                     |  |  |

8

La Plataforma mostrará el registro seleccionado en modo de visualización, como se puede observar en la siguiente imagen:

| 514 Notas de crédito egresos - S.I.R.E.GC | B. Software cliente windows 14.0027              |                   |              |             |                  |              |                |          |                       |                         | _ @ X             |
|-------------------------------------------|--------------------------------------------------|-------------------|--------------|-------------|------------------|--------------|----------------|----------|-----------------------|-------------------------|-------------------|
| Sistema integrador de recursos elec       | trónicos gubernamentales 🚿 🕤                     |                   |              |             |                  |              |                |          |                       |                         |                   |
| Procedimientos Catálogo                   | is Auxiliares Miscelánea PbR Contabilidad Presup |                   |              |             |                  |              |                |          |                       |                         |                   |
| Ingresos                                  | Resp                                             | rales Deudore     | s Herramient | ÷<br>▼<br>₹ |                  |              |                |          |                       |                         |                   |
| Listado de notas de crédito de egreso     | s 🚺 Notas de crédito egresos 💌                   |                   |              |             |                  |              |                |          |                       |                         | •                 |
| <u>A</u> rchivo •                         |                                                  |                   |              |             |                  |              |                |          |                       |                         |                   |
| + 14 44 5 5 5 51 +                        | I 🖸 🖾 😰 📌 🔚 🍸 🐟 🔍 🖻                              | a 🖌 🗙             | -            | 5           |                  |              |                |          |                       |                         |                   |
| Clave: 217 Eolio: 123                     | Egreso: 37809 - 😨 U. Resp: 0001 - 🖷 S            | CRETARIA PARTICUL | AR DEL C. GC | BERNADOR    |                  |              |                |          |                       | Fecha: 2                | 1/07/2017 +       |
| Proveedor: 000                            | 196 - PORTILLA SALDANA CLEMENTE ELVIRA YAMLETH   |                   |              |             |                  | INGRESANDO ( | OPERACIÓN      |          |                       | E Proye                 | cto: 1120170      |
| 🗔 Concepto:                               | 6 - RECLASIFICACIÓN EGRESOS PAGADOS              |                   |              |             |                  |              |                |          |                       |                         |                   |
| Transferencia de saldo a deudor           |                                                  |                   |              |             |                  |              |                |          |                       |                         |                   |
|                                           |                                                  |                   |              |             |                  |              |                |          |                       |                         |                   |
| Arrastrar un encabezado de columna aqu    | para agrupar por esa colum∩a                     |                   |              |             |                  |              |                |          |                       |                         |                   |
| Concepto Núm, recepción % Des             | c. Descripción concepto                          | Parcial           | LV.A.        | Impuesto    | Retenciones      | Resta 0      | Cve.Provecto   | Cantidad | Cve. Artículo interno | Medida                  | Descripción artíc |
| > 6                                       | 1.20 RECLASIFICACIÓN EGRESOS PAGADOS             | 12.00             | 0.00         | 0.00        | 0.00             | 0            | ,<br>1000001 🗇 | 1        |                       |                         |                   |
|                                           |                                                  |                   |              |             |                  |              |                |          |                       |                         |                   |
|                                           |                                                  |                   |              |             |                  |              |                |          |                       |                         |                   |
|                                           | 4                                                |                   |              |             |                  |              |                |          |                       |                         | Þ                 |
|                                           | -                                                |                   |              |             |                  |              |                | _        |                       | Subtotal:               | 12.00             |
| Divisa: 01 V PESOS                        |                                                  |                   |              |             |                  |              |                |          |                       | LV.A:                   | 0.00              |
| Autorizó: ADMI - SUPERUSUAR               | 0                                                |                   |              |             |                  |              |                |          |                       | Impuesto:               | 0.00              |
|                                           |                                                  |                   |              |             |                  |              |                |          | Rete                  | enciones:               | 0.00              |
|                                           |                                                  |                   |              |             |                  |              |                |          | Amo                   | rtización:<br>esc./Dev. | 0.00              |
|                                           |                                                  | Paska as          |              |             | Laura 21/07/2014 |              | den in         |          |                       |                         | 3.00              |

### 1.2 Criterios a considerar

Para eliminar una nota de crédito de egreso, el usuario deberá verificar que el registro cumple con los siguientes criterios:

- La nota de crédito no debe estar impresa.
- La nota de crédito no debe estar aplicada.
- La nota de crédito no debe estar cancelada.
- Se deberá contar con la seguridad para poder eliminar un registro.

| 8 Listado de notes de crédito de egresos 8 Notas de crédito egresos X   |                                |            |                   |                   |                            |               | *               |
|-------------------------------------------------------------------------|--------------------------------|------------|-------------------|-------------------|----------------------------|---------------|-----------------|
| Archivo *                                                               |                                |            |                   |                   |                            |               | 8               |
| u u u d d d d d d d d d d d d d d d d d                                 | 🖹 📓 🗙 🛃 🕄                      | 5 🐔        |                   |                   |                            |               |                 |
| Qleve: 225 Eolio: 123 🗳 Egreso: 157 - 📮 U. Resp: 0001 - =               | SECRETARIA PARTICULAR DEL C.   | GOBERNADOR |                   |                   |                            | Fecha: 28/07/ | 2017 -          |
| Proveedor: 0000641 - INSTITUTO DE LA POLICIA AUXILIAR Y PROTECCION PATR | IMONIAL PARA EL ESTADO DE VERA |            | NGRESAN           | OO OPERACIÓN      |                            | Proyecto:     | 0000001         |
| RECLASIFICACIÓN EGRESOS PAGADOS                                         |                                |            |                   |                   |                            |               |                 |
| En transferencia de salos a deudor                                      |                                |            |                   |                   |                            |               |                 |
|                                                                         |                                |            |                   |                   |                            |               | _               |
| Arrastrar un encabezado de columna aquí para agrupar por esa columna    |                                |            |                   |                   |                            |               |                 |
| Concepto Núm, recepción % Desc. Descripción concepto                    | Parcial I.V.A.                 | Impuesto   | Retenciones Resta | Cve Provecto Cant | idad Cve. Artículo interno | Medida De     | scripción artic |
|                                                                         |                                |            |                   |                   |                            |               |                 |
|                                                                         | «No hay datos para             | nostrar»   |                   |                   |                            |               |                 |
|                                                                         |                                |            |                   |                   |                            |               |                 |
| Mi 44 4 0 de 0 + 39 39 72 + 19 92                                       |                                |            |                   |                   |                            |               |                 |
| Q.,                                                                     |                                |            |                   |                   | S                          | ubtotel       | ^               |
| Division 0 + PESOS                                                      |                                |            |                   |                   |                            | I.V.A:        |                 |
| Adjunto.                                                                |                                |            |                   |                   | 1<br>Refe                  | npuesto:      |                 |
|                                                                         |                                |            |                   |                   | Amor                       | tización      |                 |
|                                                                         |                                |            |                   |                   | D                          | na fras       | Z               |

Una vez que se validaron estos criterios se continuará con la eliminación de la nota de crédito.

#### 1.3 Eliminar nota de crédito

Una vez analizado el punto anterior, para eliminar la nota de crédito, el usuario deberá dar clic en el botón "Eliminar", como se muestra en la siguiente imagen:

| 🔢 Notas de crédito egresos - S.I.R.E.GOB. Software cliente windows 14.0027                                                                                                    |                  |              |                                                                                                    |             |            |              |          |                       |             | - @ X              |
|----------------------------------------------------------------------------------------------------|------------------|--------------|----------------------------------------------------------------------------------------------------|-------------|------------|--------------|----------|-----------------------|-------------|--------------------|
| Sistema integrador de recursos electrónicos gubernamentales 🐔 👘                                                                                                    |                  |              |                                                                                                    |             |            |              |          |                       |             |                    |
| Procedimientos Catálogos Auxiliares Miscelánea PbR Contabilidad Presupu                                                                                                    |                  |              |                                                                                                    |             |            |              |          |                       |             |                    |
| Ingresos     Ingresos     Ingre | ales Deudore     | s Herramient | <ul> <li>▲</li> <li>↓</li> <li>↓</li></ul> |             |            |              |          |                       |             |                    |
| Listado de notas de crédito de egresos                                                                                                    |                  |              |                                                                                                    |             |            |              |          |                       |             | •                  |
| Archivo -                                                                                                    |                  |              |                                                                                                    |             |            |              |          |                       |             | 8                  |
| K K S 3 3 1 🕂 🗖 🖬 🖬 🖓 🥐 👘 🍳 🛱                                                                                                    | ı 强 🗙            | 🕹 🕥          | <i>s</i>                                                                                                    |             |            |              |          |                       |             |                    |
| Qlave: 221 Eolio: 1 Borrar registro actual 157 - 😰 U. Resp. 0001 - ∞ 🛱 SE                                                                                                    | RETARIA PARTICU  | AR DEL C. GC | BERNADOR                                                                                                    |             |            |              |          |                       | Fecha:      | 22/07/2017 👻       |
| Brovedor: 0000641 - INSTITUTO DE LA POLICIA AUXILIAR Y PROTECCION PATRIMONIA                                                                                                    | L PARA EL ESTADO | DE VERA      |                                                                                                    |             | INGRESANDO | OPERACIÓN    |          |                       | 🖳 Proy      | ecto: 0000001      |
| Concepto: 6 - RECLASIFICACIÓN EGRESOS PAGADOS                                                                                                    |                  |              |                                                                                                    |             |            |              |          |                       |             |                    |
| 📃 Transferencia de saldo a deudor                                                                                                    |                  |              |                                                                                                    |             |            |              |          |                       |             |                    |
|                                                                                                    |                  |              |                                                                                                    |             |            |              |          |                       |             |                    |
| Arrastrar un encabezado de columna aquí para agrupar por esa columna                                                                                                    |                  |              |                                                                                                    |             |            |              |          |                       |             |                    |
| Concepto Núm. recepción % Desc. Descripción concepto                                                                                                    | Parcial          | LV.A.        | Impuesto                                                                                                    | Retenciones | Resta      | Cve.Proyecto | Cantidad | Cve. Artículo interno | Medida      | Descripción artíci |
| > 6 0.06 RECLASIFICACIÓN EGRESOS PAGADOS                                                                                                    | 12.00            | 0.00         | 0.00                                                                                                    | 0.00        |            | 0000001      | ন        |                       |             |                    |
|                                                                                                    |                  |              |                                                                                                    |             |            |              |          |                       |             |                    |
|                                                                                                    |                  |              |                                                                                                    |             |            |              |          |                       |             | ۲.                 |
|                                                                                                    |                  |              |                                                                                                    |             |            |              |          |                       | Subtotal:   | 12.00              |
| Autorizó: ADMI - SUPERUSUARIO                                                                                                    |                  |              |                                                                                                    |             |            |              |          |                       | LV.A:       | 0.00               |
|                                                                                                    |                  |              |                                                                                                    |             |            |              |          | R                     | etenciones: | 0.00               |
|                                                                                                    |                  |              |                                                                                                    |             |            |              |          | An                    | ortización: | 0.00               |
| Qbservaciones:                                                                                                    |                  |              |                                                                                                    |             |            |              |          |                       | Desc./Dev.  | 0.00               |
|                                                                                                    |                  |              |                                                                                                    | _           |            | !            |          | Total:                |             | 12.00              |

La plataforma abrirá una ventana nueva de confirmación, para continuar con el proceso de la eliminación de la nota de crédito se dará clic en el botón "Sí".

| 🔽 Notas de crédita egreios - SLR.E.608. Software cliente windows 14.0027                                                                                                    | _ = X                    |
|----------------------------------------------------------------------------------------------------|--------------------------|
| Sistema integrador de recursos electrónicos gubernamentales 🐟 👘                                                                                                    |                          |
| Procedimientos Catálogos Auxiliares Miscelánea PbR Contabilidad Presupuestos Servicios Consulta Ejecutiva                                                                                                    | ^                        |
| Impresos     Impresos     Impre                                                                                                    |                          |
| 🔒 Liststo de rotas de crédito de egresos 🗿 Notas de crédito egresos 💌                                                                                                    | •                        |
| Archive •                                                                                                    |                          |
|                                                                                                    |                          |
| Glave: 221 Eoko 🔤 🖳 Egreco 157 - 😨 U. Resp: 0001 - 🖷 Screptage astron and the Conference of the Conference of the Co | echa: 22/07/2017 +       |
| E provedor: 0000641 VINSTITUTO DE LA POLICIA AUXILIAR Y PROTECCION PATRA                                                                                                    | E Proyecto: 0000001      |
| Cogoepto: 6 - RECLASFICACIÓN EGRESOS PAGADOS                                                                                                    |                          |
| Transferencia de saldo a deudor                                                                                                    |                          |
| <u> </u>                                                                                                    |                          |
| Arrastrar un encalezado de columna aqui para agrupar por esa columna                                                                                                    |                          |
| Toncepto Núm recepción % Desc. Descripción concepto Parcial IVA. Inpuesto Retanciones Resta Cve Proyecto Cartidad Cve, Artículo interno                                                                                                    | Medida Descripción artíc |
| dia hau datao paga pondago.                                                                                                    |                          |
| <ul> <li><io incenter<="" li="" nay="" para="" takes=""> </io></li></ul>                                                                                                    |                          |
| M: 4 ← 0 de 0 → >> >> m - 2 + - 2 = - 4 =                                                                                                    | •                        |
| Sub                                                                                                    | total:                   |
| Autorizi ADM - SUPERUSUARIO                                                                                                    | .V.A:                    |
| Reten                                                                                                    | iones:                   |
| Amotiza                                                                                                    | ación:                   |
| Deservationes: Deservationes:                                                                                                    |                          |
| CAPS NUM SCRL INS Administrador Fecha actual 2207/2017 Fecha sistema 2207/2017 (SO: WAP (Admin)                                                                                                    |                          |

El usuario deberá esperar que el proceso de eliminación concluya, finalmente la plataforma mostrará la última nota de crédito registrada.

| <table-of-contents></table-of-contents>                                                                                                    |                                     |                                  |                                | _ @ X                                 |  |  |  |  |  |  |  |
|----------------------------------------------------------------------------------------------------|-------------------------------------|----------------------------------|--------------------------------|---------------------------------------|--|--|--|--|--|--|--|
| Sistema integrador de recursos electrónicos gubernamentales 🐔 👘                                                                                                    |                                     |                                  |                                |                                       |  |  |  |  |  |  |  |
| Procedimientos Catálogos Auxiliares Miscelánea PloR Contabilidad Presupuestos                                                                                                    | os Servicios Consulta Ejecutiva     |                                  |                                |                                       |  |  |  |  |  |  |  |
| Ingresses     Image: Section of the section of the sect | s Deudores Herramientas             |                                  |                                |                                       |  |  |  |  |  |  |  |
| 👪 Listado de notas de crédito de egresos 📓 Notas de crédito egresos 🗵                                                                                                    |                                     |                                  |                                | -                                     |  |  |  |  |  |  |  |
| Archivo *                                                                                                    |                                     |                                  |                                | 8                                     |  |  |  |  |  |  |  |
| K K C D D D E E E E E K A 📌 🔚 🍸 🌚 🔍 🚍 🕯                                                                                                    | 📓 🗙 🎚 🕥 💰                           |                                  |                                |                                       |  |  |  |  |  |  |  |
|                                                                                                    | ETARIA PARTICULAR DEL C. GOBERNADOR |                                  |                                | Fecha: 21/07/2017 +                   |  |  |  |  |  |  |  |
| Broveedor: 0000641 - INSTITUTO DE LA POLICIA AUXILIAR Y PROTECCION PATRIMONIAL PAI                                                                                                    | PARA EL ESTADO DE VERA              |                                  |                                | E Proyecto: 0000001                   |  |  |  |  |  |  |  |
| RECLASIFICACIÓN EGRESOS PAGADOS                                                                                                    |                                     |                                  |                                |                                       |  |  |  |  |  |  |  |
| Transferencia de saldo a deudor                                                                                                    |                                     |                                  |                                |                                       |  |  |  |  |  |  |  |
|                                                                                                    |                                     |                                  |                                |                                       |  |  |  |  |  |  |  |
|                                                                                                    |                                     |                                  |                                |                                       |  |  |  |  |  |  |  |
| Arrastrar un encabezado de columna aqui para agrupar por esa columna                                                                                                    |                                     |                                  |                                |                                       |  |  |  |  |  |  |  |
| Concepto Núm. recepción % Desc. Descripción concepto Para                                                                                                    | arcial I.V.A. Impuesto              | Retenciones Resta Cve.Proyecto   | Cantidad Cve. Artículo interno | Medida Descripción artíci             |  |  |  |  |  |  |  |
| 6     0.05 RECLASIFICACION EGRESOS PAGADOS                                                                                                    | 10.00 0.00 0.00                     | 0.00  10.00 0000001 🕅            | 1 0                            |                                       |  |  |  |  |  |  |  |
|                                                                                                    |                                     |                                  |                                |                                       |  |  |  |  |  |  |  |
| ₩                                                                                                    |                                     |                                  |                                | • • • • • • • • • • • • • • • • • • • |  |  |  |  |  |  |  |
|                                                                                                    |                                     | Cancelada el 21/07/2017          | 5                              | Subtotal: 10.00                       |  |  |  |  |  |  |  |
| Autorizó ADMI V SUPERUSUARIO                                                                                                    |                                     |                                  |                                | I.V.A: 0.00                           |  |  |  |  |  |  |  |
| Configuration - and - and - and - and - and - and - and - and - and - and - and - and - and - and - and - and -                                                                                                    |                                     |                                  | Rete                           | anciones: 0.00                        |  |  |  |  |  |  |  |
|                                                                                                    |                                     |                                  | Amo                            | tización: 0.00                        |  |  |  |  |  |  |  |
| Observationes:                                                                                                    |                                     |                                  | D                              | esc./Dev. 0.00                        |  |  |  |  |  |  |  |
|                                                                                                    |                                     |                                  | Total:                         | 10.00 💌                               |  |  |  |  |  |  |  |
| CAPS NUM SCRL INS 💆 Administrador                                                                                                    | Fecha actual:22/07/2017 Fecha sis   | tema: 22/07/2017 SO: V/XP (Admir |                                |                                       |  |  |  |  |  |  |  |